## Обновление 2 кв. 2019г.

#### Уважаемые коллеги! Обращаем ваше внимание на следующие изменения!

1. Утверждены индексы по видам работ на 2 кв. 2019 года приказом министерства строительства, транспорта, жилищно-коммунального хозяйства Алтайского края №188 от 01.04.2019г.

#### Индексы второго квартала 2019г. рассчитаны:

- <u>к ТЕР-2001 Алтайского края ред. 2014 г.И1-2</u>(в ПКWinPИК <u>«ТСНБ-2001Алтайского края</u> (эталон)*с доп. и изм.5*(приказы Минстроя России №543/пр-562/пр.));
- <u>к ФЕР-2001 ред. 2017 г. И2</u> (Приказы Минстроя России от 25.09.2017 №№1251/пр-1254/пр,1283/пр., от 28.09.2017г. №№ 1278/пр-1282/пр,1284/пр-1286/пр.).

#### Для утвержденной ранее и прошедшей экспертизу сметной документации:

- <u>к ФЕР-2001 ред. 2017 г. И1 (Приказ №866 от 15.06.2017г.);</u>
- <u>к ФЕР-2001 ред. 2014 г. ИЗ</u> (В ПК WinPИК «ФЕР-2001(эталонная база ФСНБ-2001) с доп. и <u>изм.12</u>) при условии приведения базисных цен в территориальный уровень индексами перевода. Для утвержденной ранее и прошедшей экспертизу сметной документации до 28.04.2017г.;
- <u>к ТЕР-2001 Алтайского края ред. 2014 г.</u>(В ПК WinPИК «ТСНБ-2001Алтайского края (эталон) *с доп. и изм.4*(приказ Минстроя России №140/пр));
- к ТЕР-2001 Алтайского края ред. 2009 г. ИЗ для утвержденной ранее и прошедшей экспертизу сметной документации до 01.04.2015 г.

Для тех, кто НЕ приобретал эталонные базы и индексы - необходимо прислать заявку на эл. адрес <u>altai\_rik@mail.ru</u>.

#### 2. Изменения в нормативной документации

#### 1. Папка №1 «Алтайский край»:

#### Папка «2 Приказы на индексы»:

• Добавлен файл "2019-2 Приказ №188 от 01.04.2019г "Об индексах изменения цен".

#### Папка «З Сборник Цены в строительстве":

Добавлена папка «2019-2», в которой размещены:

- 01. Общие положения по определению стоимости строительства на 01.04.2019г;
- 02. Индексы по объектам строительства с 1 апреля 2019г. к ТЕР-2001 (ред.2014г. И1-2);
- 03. Средние индексы для утвержденной ранее сметной документации на 01.04.2019г.;
- 05. Приложение №2в Таблица корректировок в соотв. с ГЭСН 2017 И4;
- 07. Приложение №4 Зоны строительства Алтайский край;
- 10. Часовая оплата труда в тек. уровне цен;
- 11. Приложение №10 Соответствие кодов СНБ ред.2014г. с кодами КСР;
- 13. Индексы на погрузку, перевозку ТЕР ред. 2014 И1-2;
- 14. Индексы на погрузку, перевозку ТЕР ред. 2014;
- 15. Индексы на погрузку, перевозку для ТЕР ред. 2014г.(97пр);
- 16. Индексы на погрузку, перевозку ФЕР ред. 2017 И1, И2;
- 17. Индексы на погрузку, перевозку ФЕР ред. 2014 И2;
- 18. Приложение 1, 1.1, 1.2 Индивидуальные индексы по ЗП ТЕР-2001(ред. 2009 г. ИЗ);
- 19. Приложение 8 (сб.34 на устройство переходов и прокладку сетей методом ГНБ);

#### Папка «4 Прочее»:

- Обновлен файл «Таблица норматив, баз и разработанных к ним индексов по Алт. краю 2016-2019г.»;
- Обновлен файл «Таблица нормативных баз и периодов их действия 2016-2019г.г.».

### 2. Папка №3 "Минстрой(приказы, постановления, письма, распоряжения)": Папка №3«Индексы СМР, проектн. работ и оборуд-ния» - добавлены файлы

- «2019-1 Письмо №1408-ЛС09 от 22.01.2019г.»,
- «2019-1 Письмо №7581-ДВ09 от 05.03.2019г.».

#### Изменения в программном комплексе РИК:

# ПОВТОРНО ОБРАЩАЕМ ВАШЕ ВНИМАНИЕ!

## <u>С 1 мая 2018г. произошли изменения в порядке начисления зонального</u> коэффициента на материалы и районного коэффициента для федеральной базы <u>ФЕР ред.2017г. с И2!</u>

#### Выдержка из «Общих положений по определению стоимости строительства с 1 января 2019г.» сборника «Цены в строительстве 2019-1»:

«5.12. Для учета региональных особенностей, при пересчете базисной сметной стоимости работ, определяемой с применением **ФЕР -2001 ред. 2017 г. И2**, в текущий уровень цен средними дифференцированными индексами по отдельным видам строительно-монтажных работ (единичным расценкам), рассчитываемыми ежеквартально КАУ «АлтайРЦЦС», следует применить к сметной стоимости материалов, изделий и конструкций в текущем уровне цен зональные переходные коэффициенты, приведенные в Приложении № 4 к настоящим Общим положениям, к каждой позиции сметы;

5.5. Для учета региональных особенностей районов и городов Алтайского края с районным коэффициентом **1,2** при пересчете базисной сметной стоимости работ, определяемой с применением **ФЕР -2001 ред. 2017 г. И2**, в текущий уровень цен средними дифференцированными индексами по отдельным видам строительно-монтажных работ **(единичным расценкам)**, рассчитываемыми ежеквартально КАУ «АлтайРЦЦС», к сметной оплате труда специалистов, рабочих-строителей и рабочих, управляющих строительными машинами, для Алейского, Баевского, Благовещенского, Бурлинского, Волчихинского, Егорьевского, Завьяловского, Ключевского, Кулундинского, Мамонтовского, Михайловского, Немецкого национального, Новочихинского, Панкрушихинского, Поспелихинского районов и городов Алейска, Славгорода, Яровое, следует применить поправочный коэффициент **1,04 в текущем уровне цен** к каждой позиции сметы.

# Из вышесказанного следует, что зональный коэффициент на материалы и коэффициент 1,04 на заработную плату рабочих применяется только для текущего уровня цен!!!

#### Применение зонального и районного коэффициента в программе РИК

#### 1. Начисление коэффициента 1,04 в программе РИК (версия 1.3.180503 от 03.05.2018г.)

• В окне «Глобальные начисления» проставляем H15,H16 равными 1,04.

• В локальной смете нажимаем на кнопку «Параметры расчета» (внизу экрана или в меню «Расчет»» - «Параметры расчета»), во вкладке «Вариант расчета» устанавливаем галочки «Начисление районных коэффициентов H15,H16 применять после индексов» и «только для текущего уровня цен».

| Параметры расчета локальной сметы                                                                                                    |                                                                                                    |                      | ×            |  |  |  |  |  |  |  |
|----------------------------------------------------------------------------------------------------|----------------------------------------------------------------------------------------------------|----------------------|--------------|--|--|--|--|--|--|--|
| Вид расчета                                                                                                    | сных ценах 🤉                                                                                                    | В текущих ценах      |              |  |  |  |  |  |  |  |
| Ресурсный расчет Точность расчета. Компенсация материалов                                                                                                    |                                                                                                    |                      |              |  |  |  |  |  |  |  |
| Индексы Общие                                                                                                    | Вариант расчета                                                                                                    | Поправки             | НРи СП I     |  |  |  |  |  |  |  |
| C3 = (C3 - C4) * Ind3 + C4 * Ind4 C                                                                                                    | С3 = (C3 - C4) * Ind3 + C4 * Ind4 C4 = C4 * Ind4<br>C4 - в т.ч. оплата механ.<br>Ind3 - индекс к эксплуатации машин<br>Ind4 - индекс к оплате труда механизаторов |                      |              |  |  |  |  |  |  |  |
| П Рассчитывать трудозатраты ме                                                                                                    | анизаторов с учетом механизат                                                                                                    | оров по сборнику X40 |              |  |  |  |  |  |  |  |
| <ul> <li>Начисления районных коэффици</li> </ul>                                                                                                    | иентов Н15, Н16 применять после                                                                                                    | индексов             |              |  |  |  |  |  |  |  |
| только для текущего уровности<br>только для текущего уровности<br>только у только у только у только у только у только у только у только у только у только<br>только у только у толь | ня цен                                                                                                    |                      |              |  |  |  |  |  |  |  |
| <ul> <li>Определение стоимости привязанных ресурсов</li> <li>Использовать индекс/текущую цену к ресурсу из индексного (индексно-ценового) файла, а в<br/>случае отсутствия - применять индекс из материнской расценки.</li> <li>Всегда применять индекс из материнской расценки (при этом индивидуальный индекс/текущая<br/>цена к ресурсу из индексно-ценового файла игнорируется).</li> <li>В случае отсутствия в индексно-ценового файла игнорируется).</li> <li>В случае отсутствия в индексно-ценовом файле индивидуального индекса/текущей цены к<br/>ресурсу оставлять цену ресурса в базисном уровне.</li> </ul>                                                                                                    |                                                                                                    |                      |              |  |  |  |  |  |  |  |
| 🔽 Использовать нулевые текущие                                                                                                    | индексы                                                                                                    |                      |              |  |  |  |  |  |  |  |
| Сохранить в файл<br>Считать из файла                                                                                                    | ъ 🖺 Для всех новых ст                                                                                                    | 1ет 🗶 Отмени         | ть 🦻 Справка |  |  |  |  |  |  |  |

#### 2. Начисление зонального коэффициента:

• Переводим смету в текущий уровень цен;

• Выделяем расценку, нажимаем кнопку Сtrl+l - Индексы пересчета. В появившемся окне «Индексы пересчета» в столбце «Коэффициенты к индексам» напротив «К-5 – индекс пересчета МТ» проставляем зональный коэффициент на материалы по приложению №4 сборника «Цены в строительстве 2018-4».

• Нажимаем «Принять».

| Индексы пересчета                                                                                                    | × T                                                                                                    |  |  |  |  |  |  |  |  |  |
|----------------------------------------------------------------------------------------------------|----------------------------------------------------------------------------------------------------|--|--|--|--|--|--|--|--|--|
| Основной индексный файл: D.\RIK\SM_MINSTROY\M17_002F\IND\ind_                                                                                                    | _1801.dbf. Январь 2018 —                                                                                                    |  |  |  |  |  |  |  |  |  |
| Наименование индекса: Алтайский край. Индексы к базе ФЕР ред. 2017 г. с доп. и изм. 2                                                                                                    |                                                                                                    |  |  |  |  |  |  |  |  |  |
| Не применять значения к текущей позиции         Индекс       Коэф. к инд.         К1 - индекс пересчета ПЗ:       Коэф. к инд.         К2 - индекс пересчета ОЗП:       21.35         К3 - индекс пересчета ЭМ:       9.301         К4 - в т.ч. ЗПМ:       20.429         К5 - индекс пересчета МТ:       8.111         К6 - индекс на оборудование:       Вид: | Тахущие значения:<br>Накладные расходы: 123.0<br>☐ Не применять козФФициенты к НР<br>Сметная прибыль: 75.0<br>☐ Не применять козФФициенты к СП |  |  |  |  |  |  |  |  |  |
| Обоснование:                                                                                                    |                                                                                                    |  |  |  |  |  |  |  |  |  |
| 🚀 F9 - Восстановить значения индексов из текущего файла                                                                                                    | F8 - Восстановить знач. НР и СП                                                                                                    |  |  |  |  |  |  |  |  |  |
| Цена по счету-фактуре (для учета компенсации):                                                                                                    |                                                                                                    |  |  |  |  |  |  |  |  |  |
| Параметры                                                                                                    | ть 🗶 Отменить 🍸 Справка 🗧                                                                                                    |  |  |  |  |  |  |  |  |  |

• Далее копируем значение зонального коэффициента на все остальные позиции сметы, кроме прайс-листов. Для этого, выделяем расценку, для которой проставлен зональный коэффициент, нажимаем правую клавишу мыши и во всплывающем меню выбираем «Копировать значения» - «Коэффициентов к индексам(ценам)».

| 1 | ФЕР11-01-011-01      | *             | стройстро стауок: номонтных толициой 20 мм | 110 | 0 м2     | 1.5             | 7 510.59    |
|---|----------------------|---------------|--------------------------------------------|-----|----------|-----------------|-------------|
| 2 | ФЕР 11-01-011-02     | a do<br>C Pro | Вырезать                                   | 0   | 0 м2     | 1.5             | 160.39      |
| 3 | ФССЦ 04.3.01.09-0015 | Q <b>s</b>    | копировать                                 | 6   | `nn      | 24785           | 14 566 66   |
| 4 | ФЕР 11-01-012-01     | 4             | Копировать значения                        |     | Поправо  | к               |             |
| 5 | ФССЦ 04.3.01.09-0001 | 0s            | Вставить значения                          | •   | Начисле  | ний             |             |
| 6 | ФССЦ 06.1.01.05-0035 | 0s 🖻          | Добавить в буфер обмена Ctrl+A             |     | НР и СП  | (текущие)       |             |
|   |                      | E.            | Просмотр буфера обмена                     |     | ПР (теку | щие)<br>е)      |             |
|   |                      |               | Вставить из буфера обмена Alt+             |     | Инлексо  |                 |             |
|   |                      |               | Добавить                                   | F   | Коэффи   | циентов к индек | сам (ценам) |
|   |                      | 1.02          | Vasnuth                                    |     |          |                 |             |

Далее выделяем позиции, в которые нужно скопировать данный коэффициент и через правую клавишу мыши выбираем «Вставить значения» - «Коэффициентов к индексам(ценам)».

| 1 ФЕР11-01-011-01             |                                                                                               | * 🎇 Устройство стяжек: цементных толщиной 20 мм  |          | 100 m2            | 1.5           | 7 51  |  |  |  |
|-------------------------------|-----------------------------------------------------------------------------------------------|--------------------------------------------------|----------|-------------------|---------------|-------|--|--|--|
| 2 <b>ΦΕΡ11-01-011-02</b>      | 🛛 🕂 ФЕР 11-01-011-02 💦 Устройство стяжек: на каждые 5 мм изменения толщины стяжки добавляты і |                                                  |          |                   |               |       |  |  |  |
| 3 ФССЦ 04.3.01.09-0015        |                                                                                               | 💶 Раствор готовый кладочный цементный марки: 150 |          | м3                | 0.765         | 4 53  |  |  |  |
| 4 <b>ΦΕΡ11-01-012-01</b>      |                                                                                               | 📢 Цилалиа даст по кирпициим столбикам            |          | 100 m2            | 2.0           | 22 30 |  |  |  |
| 5 <b>ФССЦ 04.3.01.09-0001</b> | - Å                                                                                           | Вырезать                                         |          | м3                | 0.56          | 4 37  |  |  |  |
| 6 ФССЦ 06.1.01.05-0035        |                                                                                               | Копировать<br>Вставить                           |          | 1000 шт.          | 1.02          | 12 55 |  |  |  |
|                               |                                                                                               | Выделить все Shift+ C                            | Ctrl+End |                   |               |       |  |  |  |
|                               |                                                                                               | Выделить позиции                                 | •        |                   |               |       |  |  |  |
|                               |                                                                                               | Копировать значения                              | • L      |                   |               |       |  |  |  |
| <                             |                                                                                               | Вставить значения                                |          | Поправок          |               | 1     |  |  |  |
| е, примеч., состав работ 📔    | <u>ا ا</u>                                                                                    | Добавить в буфер обмена                          | Ctrl+A   | Начислений        |               | 1     |  |  |  |
| Co ## E01.                    | - 6                                                                                           | Просмотр буфера обмена                           |          | НР и СП (текущие) |               |       |  |  |  |
|                               |                                                                                               | Вставить из буфера обмена                        | Alt+V    | HP (текущие)      |               |       |  |  |  |
| — 🕀 ФЕР 11-01-01              | -1                                                                                            |                                                  |          | СП (текущие)      |               | Г     |  |  |  |
| 🛶 🔒 ФЕР 11-01-01              | ФЕР 11-01-011-1 🔔 Иобавить                                                                    |                                                  |          |                   |               | _     |  |  |  |
| 🖃 🎆 Таблица ФЕР               | 11 📟                                                                                          | удалить                                          |          | Коэффициентов к і | индексам (цен | ам)   |  |  |  |

# 3. В связи с отменой письма 2536-ИП/12/ГС от 27.11.2012г. изменился порядок начисления понижающих коэффициентов к накладным расходам и сметной прибыли:

Для упрощенной системы налогообложения проставляем в строке «Применить коэффициенты к *НР для тек. уровня цен*» коэффициент 0,7, в строке «Применить коэффициенты к СП для тек. уровня цен» 0,9. Понижающие коэффициенты начисляются согласно МДС81.33-2004 и МСД81.25-2001, письма АП-5536/06 от 18.11.2004г.

иетры расчета докальной сметы Вид расчета С В базисных ценах В текущих ценах С В базисных ценах В текущих ценах Компенсация материалов Іоправки НР и СП Точность расчета Вариант расчет | Точность расчета ие | Вариант расчет Ресурсный расчет Ресурсный расчет Компенсация материал Общие . Вариант расчета Индексы Поправки Инлексы Общие Вариант расчета Поправки НРиСП G НР и СП по каждой норме НР и СП по каждой норме Брать НР и СП из индексов (для текущего уровня цен) Брать НР и СП из индексов (для текчшего чровня цен) Трименить коэфф. к HP для баз. уровня цен: 00 — Сисклочить применение казффициента для: Исключить применение коэффициента для: Применить коэфф. к НР для баз. уровня цен: 0.7 зазоное расценок 1. Письмо № ЮТ-260 💌 Диапазонов расценок 1. Письмо № ЮТ-26С -Применить коэфф. к НР для тек. уровня цен: 0.85 🔽 Применить коэфф. к НР для тек. уровня цен: 0.7 Перевозок и погр.-разгруз. работ (Т) 🔽 Перевозок и погр.-разгруз. работ (Т) Исключить применение коэффициента для: Исключить применение коэффициента для: Применить козфф. к СП для баз. чровня цен: 0.0 Применить коэфф, к СП для баз, чровня цен: 0.9 з расценок Применить козфф. к СП для тек. уровня цен: 0.8 🔽 Применить коэфф. к СП для тек. уровня цен: 🛛 0.9 Перевозок и погр.-разгруз. работ (Т) 🔽 Перевозок и погр.-разгруз. работ (Т) С Укрупненные показатели НР и СП; Укрупненные показатели HP: HP: СП: Рассчитывать НР и СП в текущем уровне цен как в базисном Рассчитывать НР и СП без поправочных коэффициентов 🗖 Рассчитывать HP и CП без поправочных коэффициентов Рассчитывать НР и СП в текчщем чровне цен без ччета з/п Рассчитывать НР и СП в текущем уровне цен без учета з/п ма 🔽 При вставке позиций из буфера обмена или сметы-аналога восстанавливать знач. из тек, файла HP и CП При вставке позиций из бифера обмена или сметы-аналога восстанавливать знач, из тек, файла НР и СП Сохранить в файл Сохранить в файл 🗸 Принять 🛯 🖺 Для всех новых смет 🛛 🗶 Отменить 💡 Справке 🗸 Принять 🛯 🖺 Для всех новых смет 🛛 🗶 Отменить 💡 Справка Считать из файла Считать из файла.

#### Система с НДС

#### Упрощенная система

### Изменения в ПК РИК от 15 февраля 2019 г. (версия 1.3.190215)

# 1. В локальной смете, в меню «Смета», в подменю «Экспорт (Выгрузка)», добавлена команда «В формат xml для Гранд-Сметы».

Для выгрузки сметы в формат «*xml для Гранд*-Сметы» необходимо зайти в тело локальной сметы и нажать меню «*Смета*», выбрать «Экспорт(Выгрузка)» «В формат xml для Гранд-Сметы...».

В появившемся окне «Экспорт в файл» выбираем месторасположение файл «Сохранить».

Выйдет сообщение «Экспорт сметы успешно завершен», нажимаем «Ок».

По указанному пути появится документ

| 1  |  |
|----|--|
| ). |  |
|    |  |

(

Каждая локальная смета выгружается отдельно.

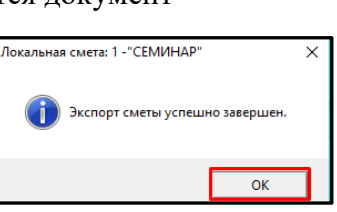

| Экспорт (Выгрузка)                                                | В формате архива строек РИК                                          |  |  |  |  |  |
|-------------------------------------------------------------------|----------------------------------------------------------------------|--|--|--|--|--|
| Файл с текущими ценами ресурсо<br>Отменить применение файла с тек | В текстовый файл формата РИК<br>В елиный блок общена АРПС 1.10 АН+ 7 |  |  |  |  |  |
| Просмотр смет                                                     | В единый блок обмена АРПС 2.0                                        |  |  |  |  |  |
| Информация с нормативной базе                                     | В формат xml для Гранд-Сметы                                         |  |  |  |  |  |
| Информация о смете                                                | В формат EstML 3.0<br>Текстовых (не базовых) позиций                 |  |  |  |  |  |
| месторасположени                                                  | ие файла и нажимаем<br>×                                             |  |  |  |  |  |
|                                                                   |                                                                      |  |  |  |  |  |
| Папка: 📃 Рабочий стол                                             | ▼ ⇐ m ➡ T                                                            |  |  |  |  |  |
|                                                                   |                                                                      |  |  |  |  |  |

Выпуск Окна Сервис Параметры Справи

MS Excel 2 KC-2 4

E F6 - Hauwon

Смета Правка Поиск Действия

Импорт (Загрузка)

Сохранить...

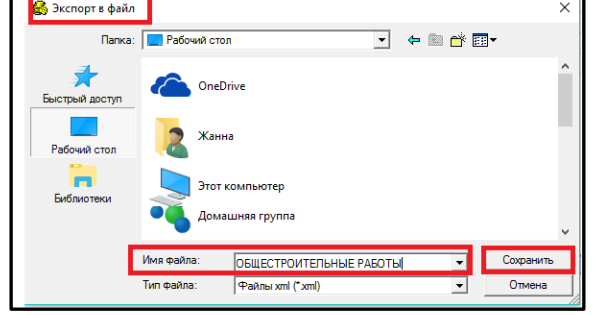

Для корректной выгрузки прайс-листов в строке поправки необходимо прописать формулу через знак умножения\*. В верхнюю строку проставляем 1, в строке поправки(F2) прописываем формулу перевода в базисный уровень цен через знак умножения (*для примера*: \*1500/1.2/5.84\*1.02).

|   | 📰 Смета                                                                       | 🍺 Текущ        | ая запись      | 🙁 F7 - Pecy           | рсы 🔳 F6       | - Начисления     | a 🛛 🕂 Ctrl+l -    | Индексы перес |  |  |  |  |
|---|-------------------------------------------------------------------------------|----------------|----------------|-----------------------|----------------|------------------|-------------------|---------------|--|--|--|--|
| ٦ | Шифр: П райс. [Версия: 00]                                                    |                |                |                       |                |                  |                   |               |  |  |  |  |
|   | Кол-во: 100.0 Формула для объема: 100                                         |                |                |                       |                |                  |                   |               |  |  |  |  |
|   |                                                                               |                |                |                       |                |                  |                   |               |  |  |  |  |
|   | Ед. изм.: м2 • Определитель: 19: Строительные материалы, изделия и конструкци |                |                |                       |                |                  |                   |               |  |  |  |  |
|   |                                                                               |                |                |                       |                |                  |                   |               |  |  |  |  |
|   |                                                                               |                |                | в том                 | числе          |                  |                   |               |  |  |  |  |
|   | Прямые                                                                        |                | экспл.         | машин                 | стои           | мость матери     | алов              | Macca,        |  |  |  |  |
|   | затрать                                                                       | зарплата       | всего          | в т.ч. з/п<br>маш-тов | всего          | в т.ч.<br>прочие | в т.ч.<br>возврат | KE            |  |  |  |  |
|   | 1.00                                                                          | 0.00           | 0.00           | 0.00                  | 1.00           | 0.00             | 0.00              |               |  |  |  |  |
|   |                                                                               |                |                | Поправ                | зки (F2):      |                  |                   |               |  |  |  |  |
|   |                                                                               |                |                |                       | *1500/1.2/5.84 |                  |                   |               |  |  |  |  |
|   | 6. Значени                                                                    | я по привязанн | ным ценам + сн | калькулирова          | нные цены по   | открытым ре      | сурсам (4+5)      | -             |  |  |  |  |
|   | 1.00                                                                          | 0.00           | 0.00           | 0.00                  | 1.00           | 0.00             | 0.00              |               |  |  |  |  |
|   |                                                                               |                |                |                       | 5.84           | Индекс           |                   |               |  |  |  |  |
|   |                                                                               |                |                |                       | Ω              |                  |                   |               |  |  |  |  |
|   | n ⊨ (F3), [0.                                                                 | • •••          |                | Ciri(i oj. jo         |                |                  | _                 |               |  |  |  |  |
| Ц | Формула:                                                                      |                |                |                       |                |                  |                   |               |  |  |  |  |
| ł | Наименован                                                                    | ие Примечан    | ние к шифру    | 👆 Концовка в          | сей сметы      | Концовка тек(    | ущего раздел      | a             |  |  |  |  |
|   | Линолеум                                                                      |                |                |                       |                |                  |                   |               |  |  |  |  |

2. Добавлена новая выпускная форма «Акт приёмки оказанных услуг», «Форма 1пн (пусконаладочные работы)». Доступны новые атрибуты, для стройки: «Номер протокола» и «Номер квартиры», для локальной сметы: «Исполнитель», «Исполнитель (должность)» и «Исполнитель (ФИО)».

Для настройки атрибутов выбираем в главном окне программы «Параметры», «Настройка атрибутов» и выбираем «Стройка», «Объект», «Локальная смета», «План производства» и др.

| ст Правка Поиск                                                                                                    | Действия Администр | атор Сервис | Пај      | раметры                        | Справка                                               |               |        |                                    |
|----------------------------------------------------------------------------------------------------|--------------------|-------------|----------|--------------------------------|-------------------------------------------------------|---------------|--------|------------------------------------|
| ройка: 76 Объект: 1 Локальная сме                                                                                               |                    |             |          | ] Парамет<br>Настрой           | гры окна программы<br>ка атрибутов                    | , I           |        | Стройка                            |
| li 🗊 🗇 🖬 🐼                                                                                                    | Тип НБ: ГЭС        | ~           | Создават | ть протокол                    |                                                       |               | Объект |                                    |
| Покальный архив 🛛 👭 Сетевой архи                                                                                                |                    | Атрибуты    | * *      | Помеща<br>Отображ              | ть удаленные сметы в к<br>кать в дереве строек паг    | орзину<br>1ки |        | План производства                  |
| Стройка: 76: "С<br>                                                                                                    | ЕМИНАР"            | Л           |          | Рассчите                       | ывать материалы заказч                                | ика           |        | спецификация<br>Ведомость дефектов |
| <ul> <li>В 1: "СЕМИНАР"</li> <li>В Локальные сметы[1]</li> <li>В 1: "Общестроительные</li> <li>Статус:<br/>Наименова</li> </ul> |                    |             |          | Сохрани<br>Загрузит<br>Обновит | ть параметры<br>гь параметры<br>гь файл с параметрами |               |        |                                    |
|                                                                                                    |                    |             |          | Установ                        | ить параметры по умол                                 | чанию         | ьны    | е работы                           |

В появившемся окне «Настройка атрибутов» галочками выбираем нужную строку и нажимаем «Принять».

В локальной смете выбираем меню «Выпуск» «Новые формы» и выбираем из появившегося списка нужную форму. Добавлена «Форма 1 пн (пусконаладочные работы)», «Акт приёмки оказанных услуг».

| 🙀 Настройка атрибутов                                                                                                    |         | х   |
|----------------------------------------------------------------------------------------------------|---------|-----|
| <ul> <li>Настройка атрибутов</li> <li>Статус:</li> <li>Номер проекта в ИСУП:</li> <li>Архивный номер заказчика:</li> <li>Архивный номер проектировщика:</li> <li>Министерство (ведомство):</li> <li>Главное управление:</li> <li>Наименование стройки:</li> <li>Адрес стройки (приобъект. склада):</li> <li>Директор проектной организации:</li> <li>Главный инженер проекта:</li> </ul> |         | ×   |
| <ul> <li>Павлыи инженер проекта.</li> <li>Начальник отдела:</li> <li>Генподрядчик.</li> <li>Генподрядчик (должность):</li> <li>Генподрядчик (ФИО):</li> <li>Заказчик:</li> <li>Заказчик (должность):</li> <li>Заказчик (ФИО):</li> <li>Члот:</li> <li>Пот</li> </ul>                                                                                                    |         |     |
| <ul> <li>Ноимер договора:</li> <li>Дата договора:</li> <li>Дата договора:</li> <li>Номер протокола:</li> <li>Номер квартиры:</li> <li>Файл с НР и СП:</li> <li>Вариант вида работ:</li> <li>Дата и время правки:</li> <li>Версия нормативной базы:</li> <li>Район:</li> <li>И того:</li> </ul>                                                                                           |         |     |
| <ul> <li>Принять</li> <li>Отменить</li> </ul>                                                                                                    | ? Спрає | зка |

| Смет                                                                            | а Правка Г                                                                                                    | Іоис | к Действия Просмотр | Расчет К  | онцовки  | Вы | пуск Окна Сервис Параметры Справка     |       |   |                           |                                  |                   |          |
|---------------------------------------------------------------------------------|----------------------------------------------------------------------------------------------------|------|---------------------|-----------|----------|----|----------------------------------------|-------|---|---------------------------|----------------------------------|-------------------|----------|
| ×                                                                               | 🗙 📴 🐰 🖻 🎕 🛍 🛱 🗟 🛱 🗛 🕨 🍺 Тэ 🎹 🔽 🧧 Редактор выходных форм                                                                                                    |      |                     |           |          |    |                                        |       |   |                           | MTCH1a                           |                   |          |
|                                                                                 | Смета                                                                                                    | ¢    | Текущая запись      | 😢 F7 - Pe | есурсы   |    | Исходные данные                        | Alt+7 |   |                           |                                  |                   |          |
| <                                                                               |                                                                                                    |      |                     |           |          |    | Форма 2 (процентовка)                  | Alt+P |   |                           |                                  |                   |          |
|                                                                                 |                                                                                                    | N⁰   | Шифр                |           |          |    | Форма КС-2<br>Форма КС-2 (расширенная) | Alt+2 |   |                           | Ед. изм.                         | Кол-во            | C        |
|                                                                                 |                                                                                                    |      |                     |           |          |    | Форма КС-2 (вариант 2)                 |       |   |                           |                                  |                   | еди      |
| +                                                                               | эстроиств                                                                                                    | лиþ  | азборка деревянных  | неинвента | рных лес |    | Форма для МТСН-98                      | Alt+8 |   |                           |                                  |                   |          |
|                                                                                 |                                                                                                    |      |                     |           |          |    | Форма 1а для МТСН-98                   | Alt+1 |   |                           |                                  |                   |          |
|                                                                                 | Примечание к                                                                                                    | шиф  | ру:                 |           |          |    | Новые формы                            |       |   | Форма по н                | нормативам СН                    | 1 2012            | 1        |
|                                                                                 |                                                                                                    |      |                     |           |          |    | Выпуск в Microsoft Excel               |       | • | Форма 4                   | (                                |                   | _        |
|                                                                                 |                                                                                                    |      |                     |           |          | _  |                                        |       |   | Форма 1 пн<br>Форма 1а (г | н (пусконаладо<br>метрополитен)  | чные работы       | <u> </u> |
| 8<br>10<br>10<br>10<br>10<br>10<br>10<br>10<br>10<br>10<br>10<br>10<br>10<br>10 | Cocras pator:                                                                                                    |      |                     |           |          |    |                                        |       |   | Ведомость                 | объёмов работ                    | r                 | -        |
|                                                                                 | 0 01. Планировка места установки лесов и укладка подкладок. 02. Разнетка и раскрой материалов. 03. Изготовл<br>дефектная ведомость<br>презд установка спробок и анкеоро. 06. Усториство и анклида и в усториство и раскрой материалов. 03. Изготовл<br>Дефектная ведомость |      |                     |           |          |    |                                        |       |   |                           |                                  |                   |          |
|                                                                                 | расстояни                                                                                                    | э до | 30 м.               |           |          |    | ·                                      |       |   | Специализ                 | ированная фор<br>ки оказанных ус | ма № ФОУ-1<br>луг | 8        |

Пусконаладочные работы наименование (объекта) стройки (предприятия, здания, сооружения)

ЛОКАЛЬНЫЙ СМЕТНЫЙ РАСЧЁТ № 2

чные работь на пусконаладо

#### на Жилой дом №1 (наименование пусн

Основание: (спецификация, чертежи, схемы и т.п.) Сметная стоимость 65 179.00 руб. Составлен в ценах по состоянию на 01.2018

|       | Обоснование                                                         |                                                                              |          |                          | Стоим    | 10СТЬ     |
|-------|---------------------------------------------------------------------|------------------------------------------------------------------------------|----------|--------------------------|----------|-----------|
| № п.п | (шифр; номер<br>расценки,<br>обоснование<br>коэффициентов<br>и др.) | Наименование и техническая<br>характеристика оборудования или видов<br>работ | Ед. изм. | Количество<br>по проекту | ед. изм. | всего     |
| 1     | 2                                                                   | 3                                                                            | 4        | 5                        | 6        | 7         |
| 1     | Ц103-01-002-01                                                      | Вентилятор осевой с входными                                                 | шт.      | 10                       | 47.13    | 11 572.00 |
|       |                                                                     | элементами сети, установленный в                                             |          |                          |          |           |
|       |                                                                     | воздуховоде, шахте, проеме или                                               |          |                          |          |           |
|       |                                                                     | крышечного типа: № 4-8                                                       |          |                          |          |           |
| 2     | Ц103-01-007-01                                                      | Завеса воздушно-тепловая                                                     | шт.      | 10                       | 94.83    | 23 283.00 |
|       |                                                                     | (регулируемая)                                                               |          |                          |          |           |
|       |                                                                     | INTOFO BO CMETE                                                              |          |                          |          | 24.055.00 |
|       |                                                                     |                                                                              |          |                          |          | 34 855.00 |
|       |                                                                     |                                                                              |          |                          |          | 34 855.00 |
|       |                                                                     | . НАКЛАДНЫЕ РАСХОДЫ -                                                        |          |                          |          | 19 170.00 |
|       |                                                                     |                                                                              |          |                          |          | 11 154.00 |
|       |                                                                     | РАБОТ -                                                                      |          |                          |          | 65 1/9.00 |
|       |                                                                     | . BCEFO TIO CMETE                                                            |          |                          |          | 65 179.00 |
|       |                                                                     | ВСЕГО НАКЛАДНЫЕ РАСХОДЫ                                                      |          |                          |          | 19 170.00 |
|       |                                                                     | ВСЕГО СМЕТНАЯ ПРИБЫЛЬ                                                        |          |                          |          | 11 154.00 |
|       |                                                                     | Оплата основных рабочих                                                      |          |                          |          | 34 855.00 |
|       |                                                                     | Сметная заработная плата                                                     |          |                          |          | 34 855.00 |
|       |                                                                     | Трудозатраты осн. рабочих                                                    |          |                          |          | 108.00    |
|       |                                                                     | Нормативная трудоемкость                                                     |          |                          |          | 108.00    |

Составил

[должность, подпись(инициалы, фамилия)]

Проверил \_\_\_\_

[должность, подпись(инициалы, фамилия)]

Утверждено приказом Минестерства строительства и жилищно-коммунального хозяйства Российской Федерации от 26.10.2015 г. №761/пр

#### AKT №1

#### приёмки оказанных услуг и (или) выполненных работ по содержанию общего имущества в многоквартирном доме

г.

Собственники помещений в многоквартирном доме, расположенном по адресу: Жилой дом №1

(указывается адрес нахождения многоквартирного дома)

именуемые в дальнейшем "Заказчик", в лице

(указывается ФИО уполномоченного собственника помещения в многоквартирном доме либо председателя Совета МКД <1>) являющегося собственником квартиры №84, находящейся в данном МКД, действующего на основании 55

(указывается решение общего собрания собственников помещений в многоквартирном доме либо доверенность, дата, номер)

с одной стороны, и

(указывается оргаеизация, оказывающая работы (услуги) по содержанию и ремонту общего имущества в многоквартирном доме) именуемый в дальнейшем "Исполнитель", в лице

(указывается ФИО уполномоченного лица, должность)

действующего на основании

(указывается правоустанавливающий документ)

с другой стороны, совместно именуемые "Стороны", составили настоящий Акт о нижеследующем:

1. Исполнителем предъявлены к приемке следующие оказанные на основании договора управления многоквартирным домом или договора оказания услуг по содержанию и (или) выполнению работ по ремонту общего имущества в многоквартирном доме либо договора подряда № от

| Наименование вида работы (услуги) <2>                                                         | Периодичность/<br>количественный<br>показатель<br>выполненной<br>работы<br>(оказанной<br>услуги) | Единица<br>измерения<br>работы<br>(услуги) | Стоимость<3>/<br>сметная<br>стоимость<4><br>выполненной<br>работы<br>(оказанной<br>услуги) за<br>единицу | Цена<br>выполненной<br>работы<br>(оказанной<br>услуги), в<br>рублях |
|-----------------------------------------------------------------------------------------------|--------------------------------------------------------------------------------------------------|--------------------------------------------|----------------------------------------------------------------------------------------------------|---------------------------------------------------------------------|
| 1                                                                                             | 2                                                                                                | 3                                          | 4                                                                                                    | 5                                                                   |
| Устройство и разборка деревянных<br>неинвентарных лесов                                       | 1/2.44                                                                                           | 100 м2                                     | 87 755.38                                                                                                | 214 123.22                                                          |
| Обезжиривание поверхностей аппаратов<br>и трубопроводов диаметром до 500 мм:<br>уайт-спиритом | 1/75                                                                                             | 100 м2                                     | 6 219.22                                                                                                 | 466 441.50                                                          |
| Окраска металлических огрунтованных<br>поверхностей: грунт-краской<br>STELPANT-PU-ZINC        | 1/75                                                                                             | 100 м2                                     | 15 414.61                                                                                                | 1 156 096.00                                                        |
| Демонтаж балок фундаментных длиной: до 6 м                                                    | 1/5                                                                                              | 100 шт.                                    | 216 498.03                                                                                               | 1 082 491.42                                                        |

2. Всего за период с \_\_\_\_\_ г. по \_\_\_\_\_ г. выполнено работ (оказано услуг) на общую сумму 2 919 152,00 руб.

два миллиона девятьсот девятнадцать тысяч сто пятьдесят два рубля

(прописью)

3. Работы (услуги) выполнены (оказаны) полностью, в установленные сроки, с надлежащим качеством.

4. Претензий по выполнению условий Договора Стороны друг к другу не имеют.

Настоящий Акт составлен в 2-х экземплярах, имеющих одинаковую юридическую силу, по одному для каждой из Сторон.

| ФИО) | (подпись)    |
|------|--------------|
|      |              |
| ФИО) | (подпись)    |
|      | ФИО)<br>ФИО) |

Примечания:

<1> В соответствии с пунктом 4 части 8 статьи 161.1 Жилищного кодекса Российской Федерации (Собрание законодательства Российской Федерации, 2005, N 1, ст. 14; 2011, N 23, ст. 3263; 2014, N 30, ст. 4264; 2015, N 27, ст. 3967) председатель совета многоквартирного дома подписывает в том числе акты приемки оказанных услуг и (или) выполненных работ по содержанию и текущему ремонту общего имущества в многоквартирном доме.

<2> Минимальный перечень услуг и работ, необходимых для обеспечения надлежащего содержания общего имущества в многоквартирном доме, утвержден постановлением Правительства Российской Федерации от 3 апреля 2013 г. N 290.

<3> Стоимость за единицу выполненной работы (оказанной услуги) по договору управления многоквартирным домом или договору оказания услуг по содержанию и (или) выполнению работ по ремонту общего имущества в многоквартирном доме.

<4> Сметная стоимость за единицу выполненной работы по договору подряда по выполнению работ по ремонту общего имущества в многоквартирном доме.

3. В локальной смете, в диалоговом окне «Привязать ресурс к расценке», добавлены три режима для применения начислений к привязываемому ресурсу: «Не изменять начисления», «Брать начисления от расценки» и «Добавлять к начислениям ресурса начисления расценки».

Для привязки ресурса к расценке выделяем материал, который необходимо привязать к расценке и нажимаем «Действия» «Привязать ресурс к расценке...», в открывшемся окне появился новый блок настроек «Начисления ресурса», в котором выбираем нужную строку: «Не изменять начисления», «Брать начисления от расценки», «Добавлять к начислениям ресурса начисления расценки». Ставим точку у выбранной строки и нажимаем «Принять».

| Привязать ре | сурс к расценке                                       | × |  |  |  |  |  |  |  |
|--------------|-------------------------------------------------------|---|--|--|--|--|--|--|--|
|              | Порядковый номер расценки: 6 🔹                        |   |  |  |  |  |  |  |  |
| Наимено      | вание расценки:                                       |   |  |  |  |  |  |  |  |
| Устройст     | гво стяжек: цементных толщиной 20 мм                  |   |  |  |  |  |  |  |  |
|              |                                                       |   |  |  |  |  |  |  |  |
| -Расход г    | привязываемого ресурса                                |   |  |  |  |  |  |  |  |
| О При        | вязать расход ресурса к объему расценки               |   |  |  |  |  |  |  |  |
| (061         | (объем ресурса будет пересчитан)                      |   |  |  |  |  |  |  |  |
|              | (1.5)*3.06 = 4.59                                     |   |  |  |  |  |  |  |  |
| © Cox        | Сохранить объем ресурса                               |   |  |  |  |  |  |  |  |
|              | (1.5)*2.04 = 3.06                                     |   |  |  |  |  |  |  |  |
| Начисле      | ения ресурса                                          |   |  |  |  |  |  |  |  |
| • Не из      | Не изменять начисления                                |   |  |  |  |  |  |  |  |
| С Браті      | С Брать начисления от расценки                        |   |  |  |  |  |  |  |  |
| С Доба       | С Добавлять к начислениям ресурса начисления расценки |   |  |  |  |  |  |  |  |
|              |                                                       |   |  |  |  |  |  |  |  |
| 🗸 При        | ✓ Привязать к расценке №6 🛛 🗙 Отменить 🛛 🦿 Справка    |   |  |  |  |  |  |  |  |
| -            |                                                       |   |  |  |  |  |  |  |  |

4. В локальной смете, в меню «Параметры», добавлен флажок «Отображать информацию о непривязанных ресурсах». При включенном флажке, ячейка с шифром непривязанного ресурса, выделяется розовым цветом.

| C | мета | Правка | Поис        | к Действия  | Просмотр  | Расчет И | онцовки  | Выпуск     | Окна    | Сервис   | Пар | аметры   | Справка                                                  |
|---|------|--------|-------------|-------------|-----------|----------|----------|------------|---------|----------|-----|----------|----------------------------------------------------------|
|   | ×    | 🕞 🐰    | <b>b</b> (2 | 🖻 🛱 🛍       | 123 123 🏟 | 🕯 🕨 PÞ   | T3 🔳     | :          | AS Exc  | cel 2    |     | Парамет  | ры окна сметы                                            |
|   |      | Смета  | <b>D</b>    | Текущая з   | апись     | 😢 F7 - P | есурсы   | 📕 F6 -     | Начи    | сления   |     | Парамет  | ры переноса ресурсов                                     |
|   |      |        |             |             |           |          | 1        |            |         |          | ~   | Ввод кол | ичества (расхода) в натуральных единицах                 |
|   |      |        |             |             |           |          |          |            |         |          | 4   | Отображ  | сение количества (расхода) с учетом начислений           |
|   |      |        | N⁰          |             | Шифр      |          |          |            |         |          | 4   | Вывод ш  | ифров нормативов в альтернативной кодировке              |
|   |      |        |             |             |           |          |          |            |         |          |     | При вста | вке позиции из другой НБ, добавлять в примечание к шифру |
|   |      |        | 1           | ФЕРр 69-6-1 |           | 4<br>2   | устрой   | Аство и ра | азборк  | а дерев: | ~   | Отображ  | кать информацию о базовых поправках                      |
|   |      |        | -           |             |           | <br>     |          |            |         |          | ~   | Полсвеч  | ивать ячейки с измененными базовыми значениями           |
|   |      |        | 4           | ФЕР13-07-0  | 01-02     | (II) S   | 🖌 Обезж  | иривание   | е пове  | рхностей |     | Отображ  |                                                          |
|   |      |        | 5           | ФЕР13-03-0  | 04-28     |          | 🖁 Окрасн | ка металл  | ическ   | их огрун |     | Отображ  | ать информацию о вывозе групта, мусора, материалов       |
|   |      |        | 6           | ФЕР 11-01-0 | 11-01     | <b>अ</b> | 🕌 Устрой | іство стя: | жек: це | ементных | 5   | Отображ  | ать информацию о непривязанных ресурсах                  |
|   |      |        |             | ****        | 1 00 001F | ~ ~ ~    |          |            |         |          | 1   |          |                                                          |
|   |      |        |             |             |           |          |          |            |         |          |     |          |                                                          |
|   |      |        |             |             |           |          |          |            |         |          |     |          |                                                          |

| 1 | ФЕР11-01-011-01                       | Устройство стяжек: цементных толщин   |  |  |  |  |  |  |  |  |  |
|---|---------------------------------------|---------------------------------------|--|--|--|--|--|--|--|--|--|
| 2 | ФССЦ 04.3.01.09-0015 🛛 🛽 🧕            | Раствор готовый кладочный цементны    |  |  |  |  |  |  |  |  |  |
| 3 | ФЕР11-01-011-02                       | Устройство стяжек: на каждые 5 мм изн |  |  |  |  |  |  |  |  |  |
| 4 | ФССЦ 04.3.01.09-0015                  | Раствор готовый кладочный цементны    |  |  |  |  |  |  |  |  |  |
|   | непривязанный ресурс(розовый<br>ивет) |                                       |  |  |  |  |  |  |  |  |  |

5. В локальной смете, в диалоговом окне «Коэффициент при демонтаже», добавлен флажок «Краткое наименование». При включенном флажке текст из поля «Краткое наименование» (по умолчанию «(Демонтаж)») добавляется в конец существующего наименования или примечания (в зависимости от выбора переключателя).

B локальной смете. после использования команды «Применить коэффициенты при демонтаже (разборке)», у позиций сметы, к которым была применена данная команда, появится иконка «молоточек» (при установленном флажке «Отображать информацию о начислениях при демонтаже», меню «Параметры»).

|           | ициент при демонтаже             | -                                                 |           | ×  |
|-----------|----------------------------------|---------------------------------------------------|-----------|----|
| Oe        | боснование                       | Наименование                                      | Значение  | ^  |
| МПСН, п.1 | 0.2 таб.2-1                      | Демонтаж (разборка) сборных бетонных и ж/б строит | 0.8       |    |
| МПСН, п.1 | 0.2 таб.2-2                      | Демонтаж (разборка) сборных деревянных конструкц  | 0.8       |    |
| МПСН, п.1 | 0.2 таб.2-3                      | Демонтаж (разборка) систем инженерно-техническог  | 0.4       |    |
| МПСН, п.1 | 0.2 таб.2-4                      | Демонтаж (разборка) металлических конструкций     | 0.7       |    |
| МПСН, п.1 | 0.2 таб.2-5                      | Демонтаж (разборка) сетей инженерно-технического  | 0.6       |    |
| МПСН, п.1 | 0.3 таб.3-1                      | Демонтаж: оборудование, пригодное для использова  | 0.7       | Ι. |
| Ctrl+I    | Ins-Добавить                     | 😵 Ctrl+Del-Удалить 📃 🖺 Сохранить                  |           |    |
|           | Куда добавлять об                | боснование Куда добавлять наименова               | ание      |    |
|           | С Не добавлять                   |                                                   |           |    |
|           | С В наименован                   | ие расценки С В наименование расце                | нки       |    |
| ~ _       | <ul> <li>В примечание</li> </ul> | к шифру расценки 🛛 🙃 В примечание к шифру         | расценки  |    |
|           |                                  | 🔽 Краткое наименован                              | ние       |    |
|           | 🔽 Выводить                       | с новой строки (Демонтаж)                         |           |    |
|           |                                  |                                                   |           |    |
| Г         | 🖌 F5 - Применить                 | ь к выделенным позициям ЛС 🛛 🗶 Отменить           | ? Справки | a  |

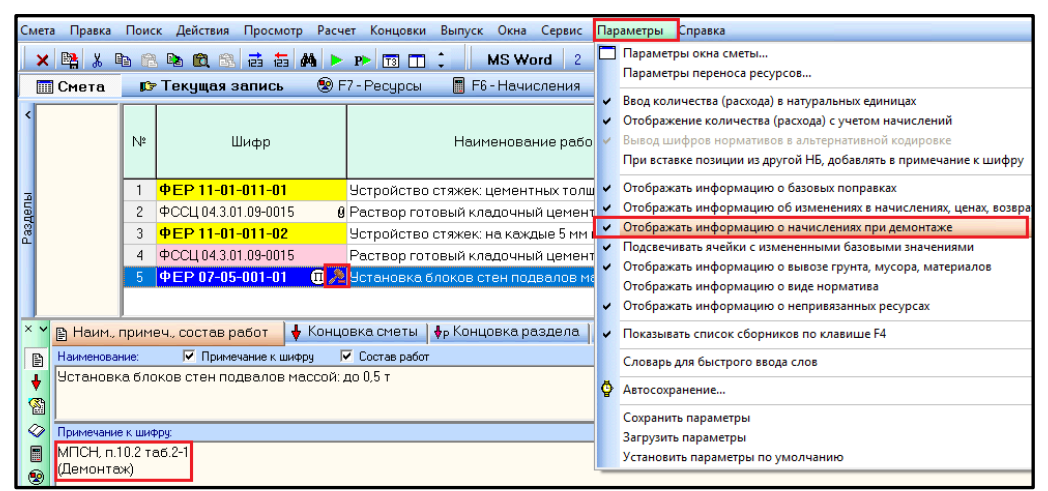

# 6. В локальной смете, в диалоговых окнах команды «Применить коэффициенты к 3TP и ЭМ для строительных сборников (кроме E46)» и «Поправки по МДС», добавлен флажок «Кроме расценок с коэффициентами на демонтаж».

Для применения коэффициентов на ремонтные работы в локальной смете необходимо выделить все расценки, затем перейти в меню «Действия», выбрать «Применить коэффициенты к 3TP и ЭМ для строительных сборников (кроме E46)» «Кзтр=1,15 Кэм=1,25 Alt+U».

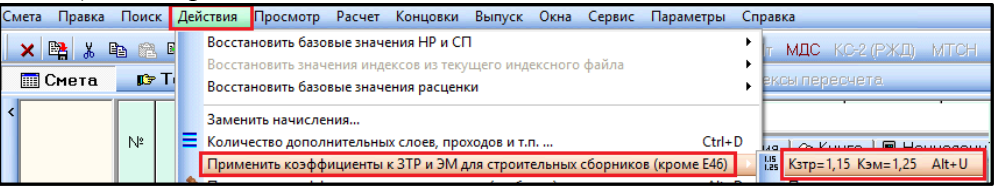

В появившемся окне «Коэффициенты к 3TP и ЭМ» ставим галочку «Кроме расценок с коэффициентами на демонтаж».

В результате на расценки с примененными коэффициентами демонтажа коэффициенты на ремонтные работы не применятся.

#### 7. В ПК «РИК» добавлена выходная форма «Специализированная форма № ФОУ-18».

Для выпуска формы необходимо из локальной сметы нажать в меню «Выпуск» и выбрать «Специализированная форма №ФОУ-18». Разработана для ОАО «РЖД».

| Коэффици | енты к ЗТР и ЭМ X                                                    |
|----------|----------------------------------------------------------------------|
| 6        | Применить Кэтр=1,15 Кэм=1,25 для строительных сборников (кроме Е46)? |
|          | 🔽 Кроме расценок с коэффициентами на демонтаж                        |
|          | Принять Х Отменить ? Справка                                         |

| [  | Выг                       | пуск                  | Окна                              | Сервис       | Параметр | ы Справка |       |     |                                     |                |              |            |  |  |  |  |
|----|---------------------------|-----------------------|-----------------------------------|--------------|----------|-----------|-------|-----|-------------------------------------|----------------|--------------|------------|--|--|--|--|
|    | Редактор выходных форм    |                       |                                   |              |          |           |       |     |                                     | Д) МТСН МТСН1а |              |            |  |  |  |  |
|    |                           | Исходные данные Alt+7 |                                   |              |          |           |       |     |                                     |                |              |            |  |  |  |  |
| F  |                           | Форм                  | иа 2 (пр                          | оцентов      | ca)      |           | Alt+P | F   |                                     |                |              |            |  |  |  |  |
|    |                           | Форм                  | и <mark>а КС-</mark> 2<br>иа КС-2 | 2<br>Срасции | енная)   |           | Alt+2 | 131 | 1.                                  | Кол-во         | Ст-ть        | Прямые     |  |  |  |  |
|    | I                         | Новь                  | ie don                            | мы           | ,        |           |       |     | Φο                                  | рма по норм    | ативам СН 2  | 012        |  |  |  |  |
| c  | Burrycy & Microsoft Eycel |                       |                                   |              |          |           |       |     | Форма 4                             |                |              |            |  |  |  |  |
| c  |                           |                       |                                   |              |          |           |       |     | Форма 1 пн (пусконаладочные работы) |                |              |            |  |  |  |  |
| ¢  |                           |                       |                                   |              |          |           |       |     | Φο                                  | рма 1а (метр   | ополитен)    |            |  |  |  |  |
| c  |                           |                       |                                   |              |          |           |       |     | Be,                                 | домость объё   | ёмов работ   |            |  |  |  |  |
| 6, |                           |                       |                                   |              |          |           |       |     | Дe                                  | фектная ведо   | мость        |            |  |  |  |  |
| F  |                           |                       |                                   |              |          |           |       |     | Сп                                  | ециализиров    | анная форма  | а № ФОУ-18 |  |  |  |  |
|    |                           |                       |                                   |              |          |           |       |     | Aκ                                  | т приёмки ок   | азанных услу | /F         |  |  |  |  |
| L  |                           |                       |                                   |              |          |           |       | -   |                                     |                |              |            |  |  |  |  |

Ответы на актуальные вопросы по работе с программным комплексом РИК вы можете найти на нашем официальном сайте <u>http://acrik.ru/</u>, а также Вам всегда могут помочь наши специалисты по указанным ниже телефонам.

г. Барнаул, ул.Деповская, 31-2,**тел.(3852) 55-66-77**,com.:8-903-910-33-10, e-mail: altai\_rik@mail.ru